#### Citazione bibliografica relativa ad un PERIODICO

| Handwalke setteme<br>Handwalke setteme<br>Handwalke set | Inserisci qui i dati della citazione<br>bibliografica o copia/incolla il PMID<br>del PubMed + clik sul logo per<br>importare da PubMed                                                                                           |
|----------------------------------------------------------------------------------------------------|----------------------------------------------------------------------------------------------------|
| * correct distribution                                                                                                    | Note per la biblioteca:                                                                                                    |
| Puoi specificare se accettare o meno<br>eventuali costi derivanti dal reperimento del<br>documento.                                                                                                    | Greate e cordial salada,<br>Marco Chiandand<br>Ne con too 15 105/1050 douxees antennos de cordi aggrodova de la formaria de<br>INDER ACCETO adon vices againet a la la de ou inflandadente de<br>INDER ACCETO adon vices againet |
| V Inserisci                                                                                                    | 🗸 inserisol e richiedi ⇒                                                                                                    |

Citazione bibliografica relativa a una parte di LIBRO

| /                                                                                   |                                                                                                    |                                                                                                    |
|-------------------------------------------------------------------------------------|----------------------------------------------------------------------------------------------------|----------------------------------------------------------------------------------------------------|
| Hole publik cacione:                                                                |                                                                                                    | Area citazione hibliografica                                                                                                    |
| Nolo articolorisezione:                                                             |                                                                                                    | Area citazione bibliografica                                                                                                    |
| ater Al                                                                             | i adort                                                                                               | inserita manualmente                                                                                                    |
| Siovanni Solimine                                                                   |                                                                                                    | relativa a una PARTE                                                                                                    |
| nner 2010 Volumer Pag. inizialer 50 Pag. final                                      | N ( # # 1000)                                                                                         | di libro                                                                                                    |
| diserer (alterna Luego di edizioner dari 1500)                                      | 50: PMB:                                                                                              |                                                                                                    |
|                                                                                     |                                                                                                    |                                                                                                    |
| og agganter                                                                         |                                                                                                    |                                                                                                    |
| oto personali<br>biblioteconomia: sitazione tratta da articolo di Antonella Agnali, | Note collectoree                                                                                      |                                                                                                    |
| "Biblioteche nella crisi" - Biblioteche opgi" v. 20(9), 2010 pp. 6-9                | UPL:                                                                                                  |                                                                                                    |
|                                                                                     | File aul proprio disco:                                                                               | Dopla.                                                                                                    |
|                                                                                     |                                                                                                    |                                                                                                    |
|                                                                                     |                                                                                                    | Mate per la hibiotecar                                                                                                    |
|                                                                                     |                                                                                                    |                                                                                                    |
|                                                                                     |                                                                                                    |                                                                                                    |
|                                                                                     |                                                                                                    |                                                                                                    |
|                                                                                     |                                                                                                    | the state contactory data could be be the termination of the state of the                                                                                                    |
|                                                                                     | Nel caso in out is individuos de                                                                      | umardo da asisistidara a lati o al suo influto/digari mardo                                                                                                    |
|                                                                                     | Pad usero in out in biblioteus de<br>ROM ACCETTO AN<br>HON ACCETTO AN                                 | unaren da antietetara a la una latindadaguar partes<br>con como aggiurduo a la una latindadaguar partes<br>an como aggiurduo                                                                                                    |
|                                                                                     | Ped uses in out is biblickers at<br>NOH ACCETTO A<br>HOW ACCETTO AN<br>ACCETTO ANALY<br>ACCETTO ANALY | America da Anthéni Itana, Alia a di ana informativa parte<br>nen como apponento<br>nen como apponento<br>como a como apponento<br>como a como apponento<br>como a como apponento<br>entre este a como a como a como a como a como a como a<br>entre este a como a como a como a como a como a<br>entre este a como a como a como a como a como a<br>entre este a como a como a como a como a como a<br>entre este a como a como a como a como a como a<br>entre este a como a como a como a como a como a como a<br>entre este a como a como a como a como a como a como a como a como a<br>entre este a como a como a como a como a como a como a como a como a como a como a como a como a como a como a<br>este a como a como a co |

"INSERISCI" e "INSERISCI E RICHIEDI"

| olo articolo/sezione:                          |                                                                                                    |
|------------------------------------------------|----------------------------------------------------------------------------------------------------|
| asciate che i libri vengano a me               |                                                                                                    |
| tore: Altri a                                  | utori:                                                                                                    |
| ergey Brin                                     |                                                                                                    |
|                                                |                                                                                                    |
| no: 2010 Volume: Pascicolo: 1 Pag. Iniziale: 1 | Pag. msate: 79                                                                                                    |
| stract:                                        |                                                                                                    |
|                                                |                                                                                                    |
|                                                |                                                                                                    |
| E 10. / ISSN: Editore:                         | Luogo di edizione: SID: PMID:                                                                                                    |
|                                                |                                                                                                    |
|                                                |                                                                                                    |
|                                                |                                                                                                    |
| te personali                                   | Note collocazione                                                                                                    |
| a approtonalie google booke                    | Collocazione:                                                                                                    |
|                                                | URL:                                                                                                    |
|                                                | File sul proprio discoi Steglia.                                                                                                    |
|                                                |                                                                                                    |
| centrol obbligatori                            |                                                                                                    |
|                                                | (Cliccando Inserisci e                                                                                                    |
|                                                | Note per la biblioteci                                                                                                    |
|                                                | richiedi" inoitri la richiesta                                                                                                    |
|                                                | alla tua biblioteca                                                                                                    |
| Clicca su "inserisci" ner immettere la         |                                                                                                    |
|                                                |                                                                                                    |
| citazione nell'elenco. Potral chiedere         | Nel caso in our la biblioteca doverse sostemere du costi aggiunti vi per la formura del<br>documento da addeditario se o si aco attrizo departimento: |
| successivamente il documento cliccando s       | NON ACCETTO alcun costo aggiurativo                                                                                                    |
| "Pichiodi" pol rippilogo                       |                                                                                                    |
| Kichledt her riephogo.                         |                                                                                                    |

Riceverai una e-mail di conferma avvenuta ricezione

#### Controlla lo stato delle richieste :

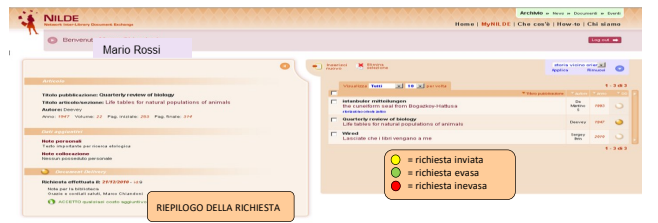

Per ulteriori approfondimenti consultare il "Manuale d'uso per gli utenti" pubblicato sul sito:

https://nildeworld.bo.cnr.it/tematica/usarenilde

## RITIRO DELL'ARTICOLO

Riceverai sempre una e-mail di AVVISO relativa all'evasione/inevasione della richiesta con le indicazioni per l'eventuale ritiro dell'articolo:

- presso gli uffici della Biblioteca Istituti Biologici Facoltà, piano terra;
- presso la Sala Biblioteca Policlinico Gemelli 4° piano;
- presso la Sala Biblioteca Polo Universitario Giovanni XXIII, 1° piano.

Orari: 8,30 – 16,00 dal lunedì al giovedì 8,30 – 14,00 il venerdì

CONTATTI

Paola Cassanelli tel. 06 30154264 document.delivery-rm@unicatt.it

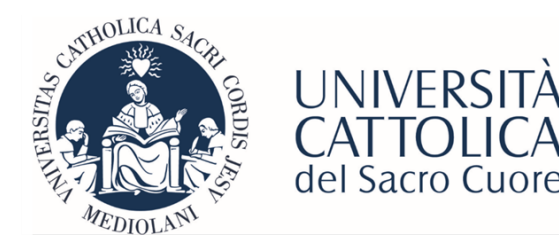

Biblioteca della sede di Roma tel: 06 3015 4264 *Email*: <u>biblioteca-rm@unicatt.it</u>

# Le Guide per l'Utente

# Document Delivery Utenti interni

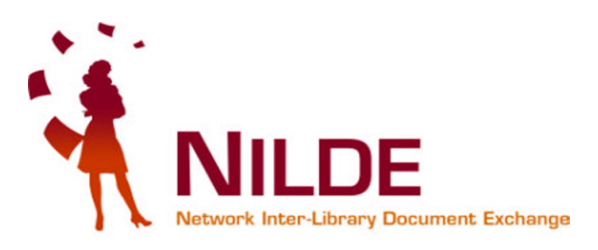

"Nel dubbio vieni in Biblioteca"

Cerchi un articolo/capitolo che non è posseduto dalla nostra Biblioteca?

# Richiedilo attraverso **NILDE**

## COS'E': NetworkInterlibraryDocumentExchange

E' un software per il servizio di **document delivery** attorno al quale si è costituita una comunità di biblioteche italiane ed estere, attualmente più di 900, per lo scambio di documenti.

### PERCHE': attraverso NILDE tu puoi

- richiedere articoli o estratti di libri al nostro servizio di document delivery;
- seguire lo stato della richiesta;
- ottenere il documento entro pochi giorni lavorativi solo ed esclusivamente in FORMATO CARTACEO ai sensi della legge sul diritto d'autore (Legge n.633 del 22/4/1941 e succ. modificazioni).

# REGISTRATI A NILDE

Dal sito : https://nilde.bo.cnr.it/

### o cliccando sull'icona

o cliccando sull'icona,

presente all'interno della pagina di ricerca articolo (Catalogo d'Ateneo)

NILDE

Serve ancora aiuto?

### quando presente, all'interno delle Banche Dati

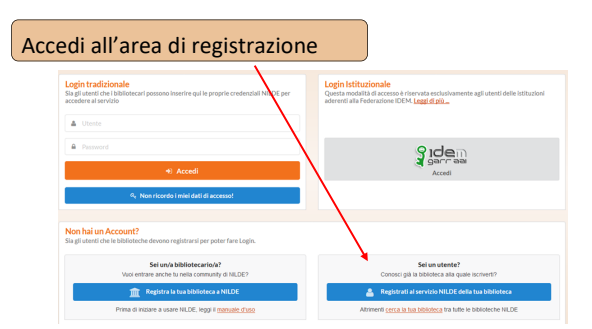

Registrazione utente:

La nostra Istituzione **non fa parte** della federazione IDEM-GARR quindi scegli NO :

| ♦ » Regebrazione » teures<br>Registrazione utente      |         |
|--------------------------------------------------------|---------|
| Sel in possesso di un protect latituzionale IDEM-GABR? | 0-0-0-0 |
|                                                        |         |

### Scegli username e password

| NILDE<br>Network here v Document Eleshange                                                      |                 |
|-------------------------------------------------------------------------------------------------|-----------------|
| ♠ ► Registrazione ► Utente                                                                      |                 |
| Registrazione utente                                                                            |                 |
| Sei in possesso di un account istituzionale IDEM-GARR?<br>©Si ₩ho<br>Scegli username e password | <b>0</b> -0-0-0 |
| Username:<br>Lo username deva avera un misimo di 5 caratteri                                    |                 |
| Password:<br>La password deve avere un minimo di 8 caratteri                                    |                 |
| Conferma password: *                                                                            |                 |
| • campi cooligatali<br>Prosegui                                                                 |                 |

Attenzione: dopo aver selezionato Nazionalità, Provincia e Istituzione si consiglia di inserire il termine Cattolica per individuare la Biblioteca della tua Sede:

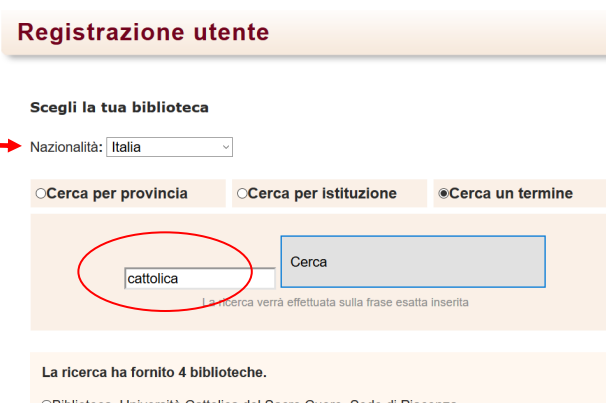

Biblioteca. Università Cattolica del Sacro Cuore. Sede di Piacenza
Olniversità Cattolica del Sacro Cuore - Biblioteca della Sede di Brescia
Olniversità Cattolica del Sacro Cuore - Biblioteca della Sede di Milano
Università Cattolica del Sacro Cuore - Biblioteca della Sede di Milano

### Registra i tuoi dati personali

| A + Registrazione + une                                                                             | Loompi contraccognati  |
|----------------------------------------------------------------------------------------------------|------------------------|
| Registrazione utente                                                                                | i campi contrassegnat  |
| Completa la registrazione con i tuoi dati                                                           | rosso sono obbligatori |
| Normes                                                                                              |                        |
| Cognomet                                                                                            |                        |
| Indirigge e-mail:                                                                                   |                        |
| Telefono privilipales                                                                               |                        |
| Telefono secondarios -                                                                              |                        |
| Fast -                                                                                              |                        |
| Qualificat -                                                                                        |                        |
| Dipartimento / Istituto: Senza dipartimento                                                         |                        |
| Matricola / Tessena                                                                                 |                        |
| Referented                                                                                          |                        |
| Lingua preferitac 🗷 💌                                                                               |                        |
| Lingua madret 🕅 💌                                                                                   |                        |
| Baypes                                                                                              |                        |
| Invitando la richiesta di registrazione si accettano le condizioni indicate nelle Avvertenze Jogali |                        |
| * cangi ikiligatori                                                                                 |                        |
| Prosenut                                                                                            |                        |

La registrazione è terminata.

Attendi la e-mail di abilitazione al servizio da parte della Biblioteca

# **RICHIEDI UN DOCUMENTO**

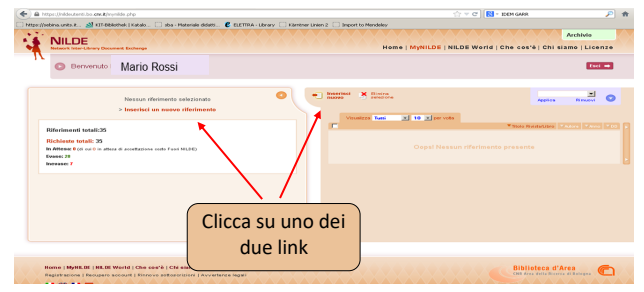

Cosa devi chiedere, un articolo di un periodico o un capitolo di un libro?

| 20A - Statema Bibliota No Posta I: Posta II: Arriv O Lawar del CBN d Nils C3 Posta I | ( Bervenuto a ) OFWC - Satema bible ) OFW                 | 1.7 * [[G]] = connes de entre dels porte                          |
|--------------------------------------------------------------------------------------|-----------------------------------------------------------|-------------------------------------------------------------------|
| Posta :: Posta in Armo 🔄 🎦 Milde 🔄 🔂 Sebina Op                                       | wilkray OPAC                                              | er Mur 🖬 🕅 Genal - Posta in antro - cenit - 👘 🕥 (sensa téolo) 👘 🗢 |
| Permettere a thiefax di salvare questa pasovoră per "inchandu" ou cir.87             |                                                           | Boorda Mar per questo into Mon adesso                             |
| A NULDE                                                                              |                                                           | Archivie a Neve a Document a Event                                |
| Network Inter Library Decovers Endange                                               |                                                           | Home   MyNILDE   Che cos'è   How-to   Chi siamo                   |
| O Bervenuto Mario Rossi                                                              |                                                           | England 👄                                                         |
|                                                                                      |                                                           | •                                                                 |
|                                                                                      | Selezionare 8 tipo di documento:<br>> Anticoto<br>> Libro | Selezionare il tipo di documento:                                 |
|                                                                                      |                                                           | > Articolo                                                        |
|                                                                                      |                                                           | > Parte di libro                                                  |
|                                                                                      |                                                           |                                                                   |

#### Seleziona l'opzione desiderata.

Non puoi chiedere un intero libro o un intero fascicolo di periodico ma solo una parte di essi che non superi il 15% (v. Legge sul copyright n.633 del 22/4/1941 e succ. modificazioni)